## SIMPLEFIBER

## How to Chrome Setting for SNAP Mobile Web

- 1. Click the lock icon on the left side of the URL bar
- 2. Click site settings

| i ta  | Ik.simplefiber.com/port | al/home             |                                    | 0 TH 0                         |                  |                                                                             | 0 🖈 📮 🤅                      | *       |
|-------|-------------------------|---------------------|------------------------------------|--------------------------------|------------------|-----------------------------------------------------------------------------|------------------------------|---------|
| talk. | simplefiber.com         | ×                   | rce 😈 UNMS 1.0.6 😡 Bandwidth Dashb | Teinyx Customer U              | nifi Network 🕤 n | ttps://secure.ipta                                                          | Pangea_SimpleFib Y Device n  | managem |
|       | Connection is secure    | ۲                   |                                    |                                |                  |                                                                             | 🏼 Apps 🕶   🚨                 |         |
|       | Microphone              | -                   |                                    |                                |                  |                                                                             | 4                            |         |
|       | Notifications           |                     |                                    |                                |                  |                                                                             |                              |         |
|       | Reset permissions       |                     | Messages Fax Contacts              | Answering Time<br>Rules Frames | Phones Mu        | isic on Call H<br>Hold                                                      | istory                       | _       |
| ٩     | Cookies and site data   | •                   |                                    |                                | _                | _                                                                           |                              | C       |
| \$    | 🌣 Site settings 🛛 🔁 🛛   |                     |                                    |                                | C                | ACTIVE ANSW                                                                 | /ERING RULE »                |         |
|       | From                    | Go to site settings | Date                               | Dura                           | ation            | Field Hours V   Simultaneously ring: x1039   x10391 x1039a   x1039a x1039ap |                              |         |
|       |                         |                     | No new messages.                   |                                |                  |                                                                             |                              |         |
|       |                         |                     |                                    |                                |                  | ACTIVE PHON                                                                 | IES »                        |         |
|       |                         |                     |                                    |                                |                  | 1039t                                                                       | Tango-Networks 10.6.0.0.1    |         |
|       |                         |                     |                                    |                                |                  | 1039a                                                                       | Yealink SIP-T48U 108.86.0.70 |         |
|       |                         |                     |                                    |                                |                  | 1039wp                                                                      | SimpleFiber WebPhone 43.2    |         |
| RECE  | NT CALL HISTORY »       |                     |                                    |                                | c                |                                                                             |                              |         |
|       | Number                  | Name                |                                    | Date                           | Duration         |                                                                             |                              |         |
| 2     | (888) 964-1899          |                     |                                    | Today, 3:00 pm                 | 8:05             |                                                                             |                              |         |
| 3     | ISPHelpnet              |                     |                                    | Today, 2:58 pm                 | 1:09             |                                                                             |                              |         |
| 12    | (888) 964-1899          |                     |                                    | Today, 1:28 pm                 | 75:52            |                                                                             |                              |         |
| 12    | (888) 964-1899          |                     |                                    | Today, 1:26 pm                 | 0:02             |                                                                             |                              |         |
| 8     | (888) 964-1899          |                     |                                    | Today, 1:19 pm                 | 2:54             |                                                                             |                              |         |
| 8     | 1001                    | David Knapsch       | :haefer                            | Today, 12:06 pm                | 1:10             |                                                                             |                              |         |
| 8     | (919) 766-8659          |                     |                                    | Yesterday, 11:57 am            | 2:09             |                                                                             |                              |         |
| 2     | (855) 864-7776          |                     |                                    | Yesterday, 11:42 am            | 6:30             |                                                                             |                              |         |

- 1. Set microphone permissions to allow
- 2. Set notifications permissions to allow
- 3. Click performance

| $\leftarrow \exists$ | ← → C 💿 Chrome   chrome://settings/content/siteDetails?site=https%3A%2F%2Ftalk.simplefiber.com 🖞 🖈 🛽 💄 : |                        |                                                        |                   |                 |                       |                  |                   |   |
|----------------------|----------------------------------------------------------------------------------------------------|------------------------|--------------------------------------------------------|-------------------|-----------------|-----------------------|------------------|-------------------|---|
| 🙁 Ma                 | nager Portal 🏾 Sadmin UI 📀 Endpoints 🐤 Login   Sal                                                       | esforce 😈 Uf           | NMS 1.0.6 🕑 Bandwidth Dashb                            | 🗥 Telnyx Customer | UniFi Network   | S https://secure.ipfa | Pangea_SimpleFib | Y Device manageme | * |
| 9                    | Settings                                                                                                 |                        |                                                        |                   |                 |                       |                  |                   |   |
| ÷                    | You and Google                                                                                           | ← talk.simplefiber.com |                                                        |                   |                 |                       |                  |                   |   |
| Ê                    | Autofill                                                                                                 | Usage                  |                                                        |                   |                 |                       |                  |                   |   |
| ۲                    | Privacy and security                                                                                     | 204                    |                                                        |                   |                 |                       |                  |                   |   |
| ۵                    | Performance 3                                                                                            | 3241                   | VB · OD COOKIES                                        |                   |                 | Clear data            |                  |                   |   |
| ۲                    | Appearance                                                                                               |                        |                                                        |                   | Rese            | t permissions         |                  |                   |   |
| ۹                    | Search engine                                                                                            | Ŷ                      | Location                                               |                   | Ask (default)   |                       |                  |                   |   |
|                      | Default browser                                                                                          | _                      | Camera                                                 |                   | Ask (default)   |                       |                  |                   |   |
| Ģ                    | On startup                                                                                               |                        |                                                        | _                 |                 |                       |                  |                   |   |
|                      | Languages                                                                                                | Ŷ                      | Microphone                                             | 1                 | Allow           | <b>*</b>              |                  |                   |   |
| ŧ                    | Downloads                                                                                                |                        | Motion sensors                                         |                   | Allow (default) |                       |                  |                   |   |
| Ť                    | Accessibility                                                                                            | ۰                      | Notifications                                          | 2                 | Allow           |                       |                  |                   |   |
| ٩                    | System                                                                                                   |                        | JavaScript                                             |                   | Allow (default) |                       |                  |                   |   |
| Ð                    | Reset settings                                                                                           |                        | Images                                                 |                   | Allow (default) |                       |                  |                   |   |
| *                    | Extensions 🖸                                                                                             |                        | Pop-ups and redirects                                  |                   | Block (default) |                       |                  |                   |   |
| 9                    | About Chrome                                                                                             |                        | Intrusive ads<br>Block if site shows intrusive or misl |                   | Block (default) |                       |                  |                   |   |
|                      |                                                                                                    |                        | Background sync                                        |                   | Allow (default) |                       |                  |                   |   |
|                      |                                                                                                    |                        | Sound                                                  |                   | Automatic (defa | ult) —                |                  |                   |   |
|                      |                                                                                                    | ŧ                      | Automatic downloads                                    |                   | Ask (default)   | -                     |                  |                   |   |

1. In the memory save section click add

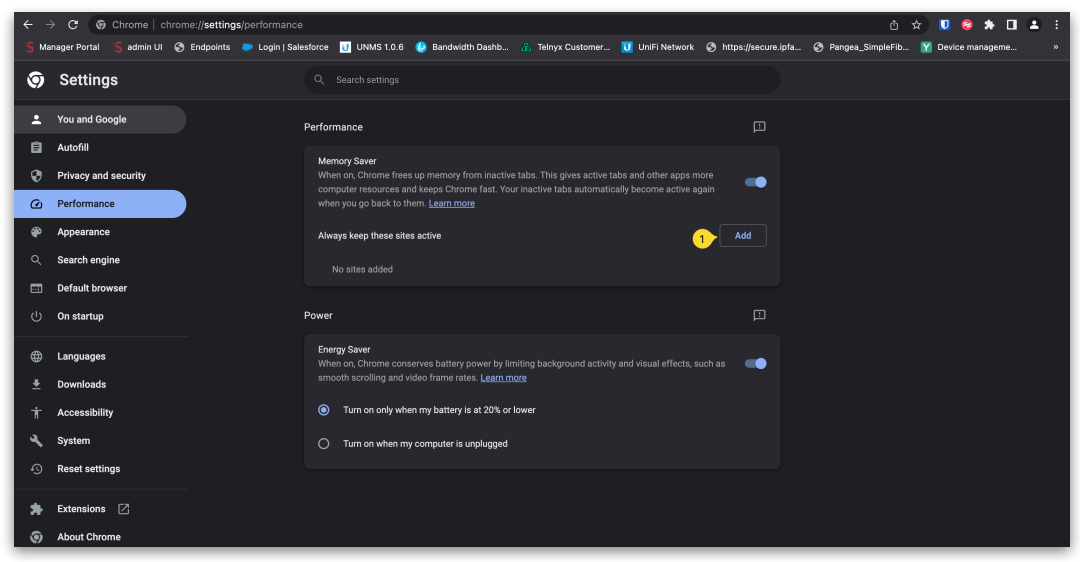

- 1. In the site field type talk.simplefiber.com
- 2. Click add

| iageme | > |
|--------|---|
|        |   |
|        |   |
|        |   |
|        |   |
|        |   |
|        |   |
|        |   |
|        |   |
|        |   |
|        |   |
|        |   |
|        |   |
|        |   |
|        |   |
|        |   |
|        |   |
|        |   |
|        |   |
|        |   |
|        |   |
|        |   |
|        |   |